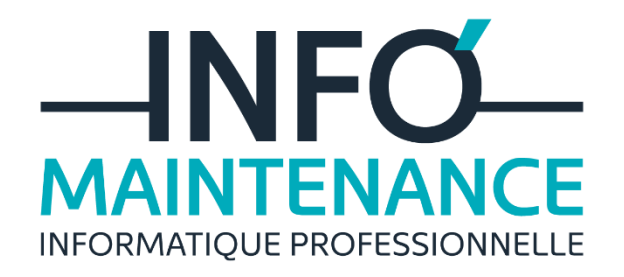

PROCEDURE PROMANTE PAR MPRIMANTE PAR DEFAUT

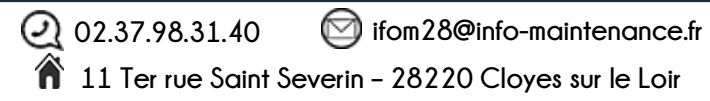

## 

## I. Définir une imprimante par défaut sous Windows 7

Dans un premier temps, allez sur le panneau de configuration. Pour cela, cliquez sur le menu Démarrer de Windows 7 et sélectionnez le panneau de configuration.

| Windows Live Mail                                                                                                    | •                            |
|----------------------------------------------------------------------------------------------------|------------------------------|
| Steam                                                                                                    | sebastien                    |
| Origin                                                                                                    | Documents                    |
| Microsoft Word Starter 2010                                                                                                    | Images                       |
| Ps Adobe Photoshop CS3                                                                                                    | Musique                      |
| Microsoft Office Word 2003                                                                                                    | Vidéos                       |
|                                                                                                    | Téléchargements              |
| Bloc-notes                                                                                                    | Jeux                         |
| Microsoft Office Excel 2003                                                                                                    | Ordinateur                   |
| Microsoft Excel Starter 2010                                                                                                    | Réseau                       |
| A VLC media player                                                                                                    | Connexion                    |
|                                                                                                    | Panneau de configuration     |
| and the second second se | Périphériques et imprime Moo |
|                                                                                                    | Programmes par défaut        |
|                                                                                                    | Aide et support              |
| Tous les programmes                                                                                                    | Exécuter                     |
| Real programmes et fichiers                                                                                                    | P Aneter D                   |
|                                                                                                    |                              |

Mettez le panneau de configuration en mode d'affichage par catégories (en haut à droite de la fenêtre). Puis sélectionnez la rubrique **matériel et audio, afficher les périphériques et imprimantes.** 

| . gunter |                                                                                                    |    |                                                                                                    |
|----------|----------------------------------------------------------------------------------------------------|----|----------------------------------------------------------------------------------------------------|
| •        | Système et sécurité<br>Consulter l'état de votre ordinateur<br>Sauvegarder l'ordinateur<br>Rechercher et résoudre des problèmes | 88 | Comptes et protection des utilisateurs<br>Ajouter ou supprimer des comptes d'utilisateurs<br>Configurer le contrôle parental pour un utilisate |
| œ.       | Réseau et Internet<br>Afficher l'état et la gestion du réseau<br>Choisir les options de groupe résidentiel et de<br>partage     | -  | Apparence et personnaisation<br>Modifier l'amère-plan du Bureau<br>Modifier l'anère-plan du Bureau<br>Modifier la résolution de l'écran        |
| -        | Matériel et audio<br>Afficher les séris hériques et imprimentes<br>Ajouter un périphérique                                      | Ð  | Horloge, langue et région<br>Modifier les claviers ou les autres méthodes d'entré<br>Modifier la langue                                        |
| a        | Programmes<br>Dépristalier un programme                                                                                         | G  | Options d'ergonomie<br>Laisser Windows suggèrer les paramètres<br>Optimiser Laffichage                                                         |

Sélectionnez l'imprimante que vous souhaitez définir par défaut, puis faites un clic droit, et choisissez **définir comme imprimante par défaut.** 

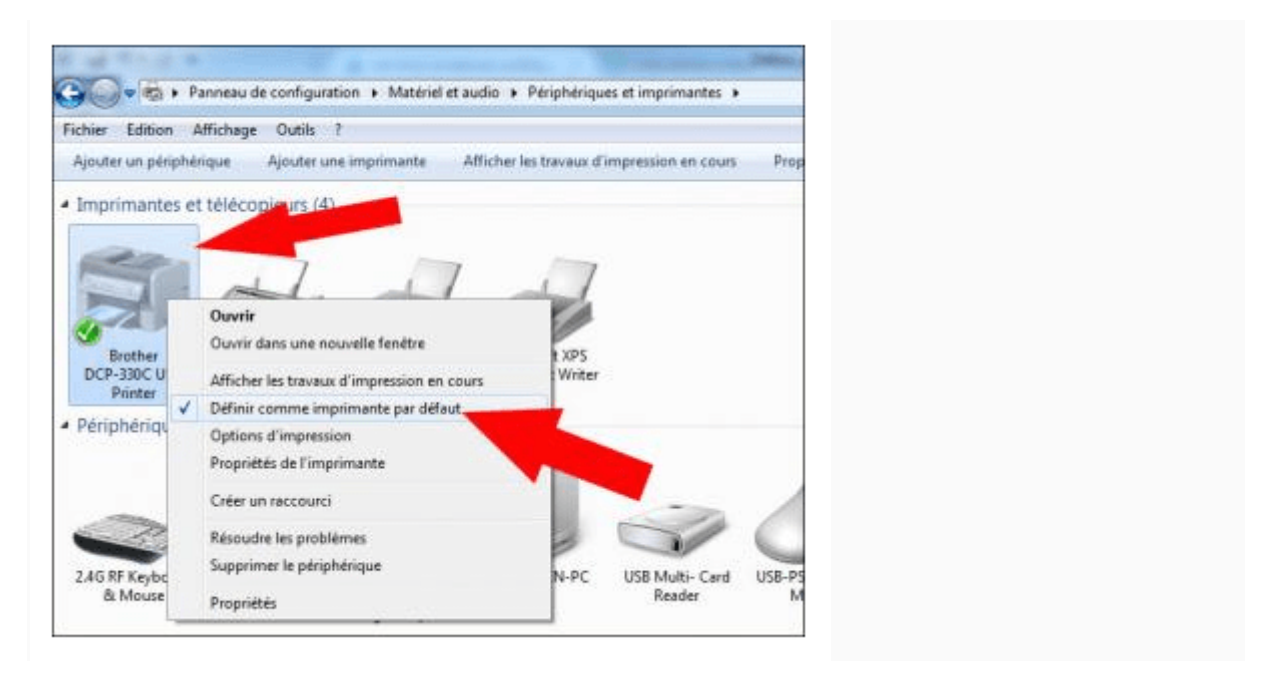

L'imprimante choisie par défaut sera maintenant celle que vous avez sélectionnée. Bien sûr, lorsque vous allez imprimer, vous pourrez choisir d'autres imprimantes que celle par défaut.

## II. Définir une imprimante par défaut sous Windows 10

1. Cliquez sur le bouton **Démarrer** puis cliquez sur **Paramètres**.

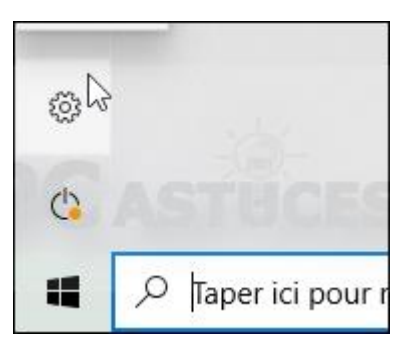

2. Cliquez sur **Périphériques**.

| [ |          | Périphériques<br>Bluetooth, imprimantes, souris                      |   | <b>Téléphon</b><br>Associer vo<br>Android ou |
|---|----------|----------------------------------------------------------------------|---|----------------------------------------------|
| [ | <u>I</u> | Personnalisation<br>Arrière-plan, écran de<br>verrouillage, couleurs | E | Application<br>Désinstaller<br>fonctionnal   |

3. Dans la colonne de gauche, cliquez sur Imprimantes et scanners.

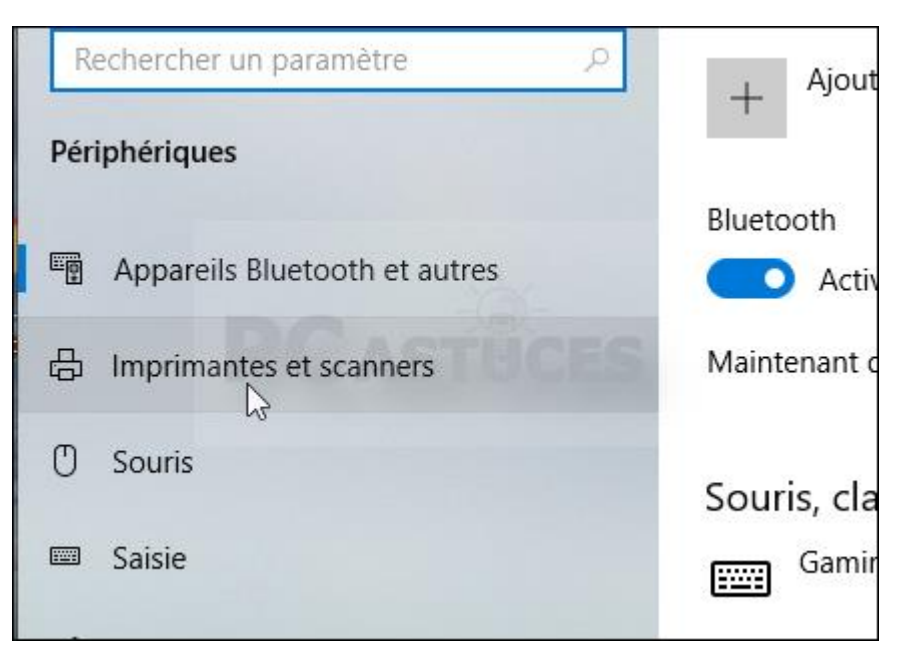

4. Cliquez sur l'imprimante à utiliser par défaut et cliquez sur Gérer.

| Imp | primantes et scanners                                                                   |
|-----|-----------------------------------------------------------------------------------------|
| ß   | Brother bureau Clément<br>Hors connexion                                                |
| ß   | Brother DCP-L2560DW series<br>Porte ouverte<br>Ouvrir la file d'attente Gérer Supprimer |
| ß   | Fax                                                                                     |
| ₿   | Microsoft Print to PDF<br>Par défaut                                                    |
| Æ   | Microsoft XPS Document Writer                                                           |

5. Cliquez alors sur le bouton Définir par défaut.

| Gérer votre appareil                                                                       |                   |  |  |
|--------------------------------------------------------------------------------------------|-------------------|--|--|
| Cet appareil propose diverses fonctions. Choisissez-en une pour e<br>gérer les paramètres. |                   |  |  |
| Brother DCP-L2560DW series 🗸                                                               |                   |  |  |
| État de l'imprimante : Porte ouverte                                                       | ES                |  |  |
| Ouvrir la file d'attente d'impression                                                      | Définir p��défaut |  |  |
| Imprimer une page de test                                                                  |                   |  |  |

6. Cette imprimante est désormais automatiquement proposée lors de vos impressions.

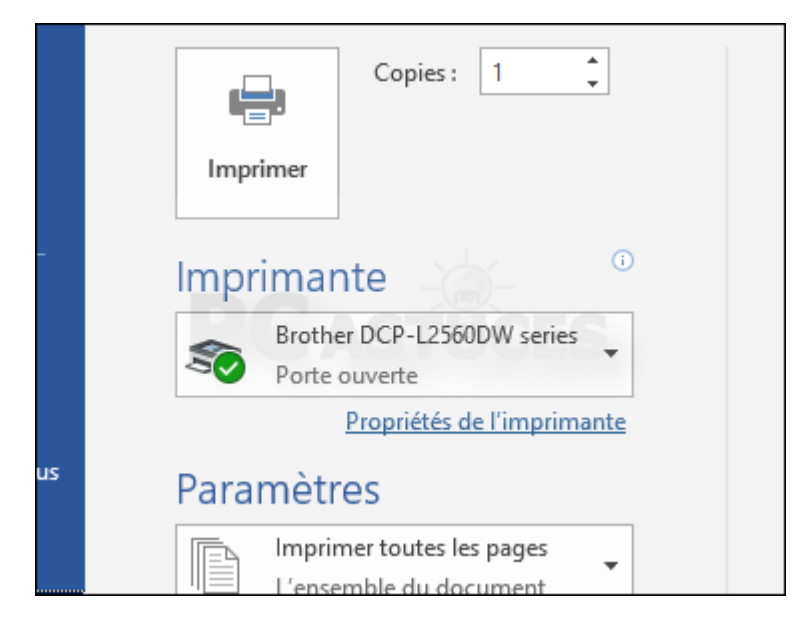